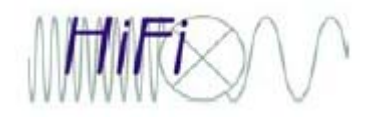

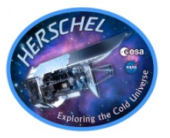

- Main goal is to give you a serviceable understanding of how to locate HIFI observation(s) of your favorite target(s), judge the data quality, and what to do next with interactive processing steps.
- We will help you do this with demos and hands-on time, preceded by short presentations.
- We do not tackle topics we consider advanced (taking more than an hour to demo/explain or required PhD jython scripting knowledge), but if they come up we will consult with you.
- Plenty of time! Coffee breaks interspersed.
- Webex is running and recording (later edited and posted, TBD).
- After lunch science talk by N. Flagey, "Water Absorption in Galactic Translucent Clouds: Conditions and History of the Gas Derived from Herschel/HIFI PRISMAS Observations"
- Quick poll: which OS's are here? What RAM? HSpot installed?
- Questions?

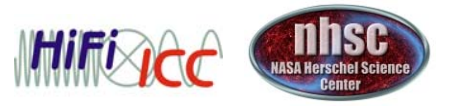

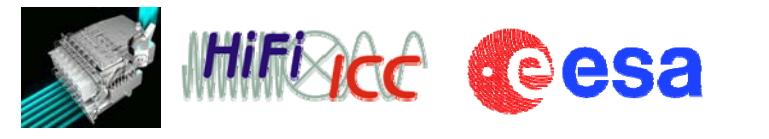

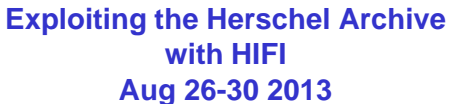

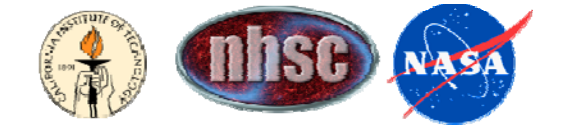

# HIFI in the HSA, and Using HSpot as a Data Reduction Aid

Pat Morris (NHSC)

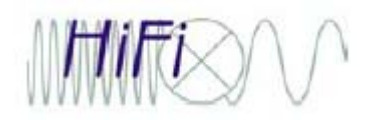

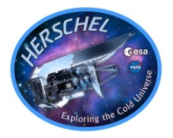

- By now you have probably become grizzled veterans at using the HSA and the User Interface.
- Just a few more points about HIFI in the archive...
- Then we will play with HSpot as a valuable tool for schematically visualizing the sidebands and AOR overlays.

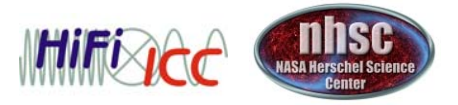

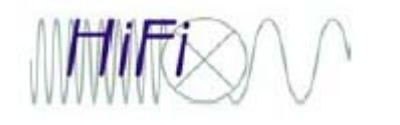

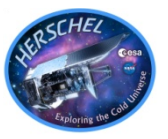

• It makes sense to first search on your interest area, *then* go to what you need to know about the way the data were taken (instrument setup and performances), the products you are offered, and data (re-)processing.

| Search Observations #2         Observation Id @         Observation Id @ <th>The front panel of the HUI is<br/>simple for target and<br/>coordinate based queries.</th>                                                                                                    | The front panel of the HUI is<br>simple for target and<br>coordinate based queries.                                                                                                    |
|----------------------------------------------------------------------------------------------------|----------------------------------------------------------------------------------------------------|
| Image: Shape (a) Resolve Name (b) Equatorial (c) Galactic (c) (c) (c) (c) (c) (c) (c) (c) (c) (c                                                                                                    | Target-based query.         TIP: verify first that the name can be resolve by SIMBAD, NED, or target name given by original proposer; on failure to resolve you wi get "undesired" query results (a bug).         Total ACTS, standard modes (non-engineering) |
| Proposal Query Panel TII<br>Timing Constrains Query Panel Mc                                                                                                    | P: The AOTs can be individually (de-)selected.<br>ore about the AOTs later.                                                                                                    |
| Clear Clear | Query                                                                                                    |

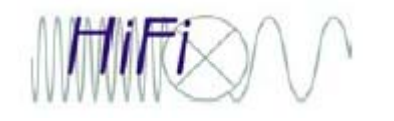

# Managing Query Results

#### (see slides re HSA and query output by D. Ardila)

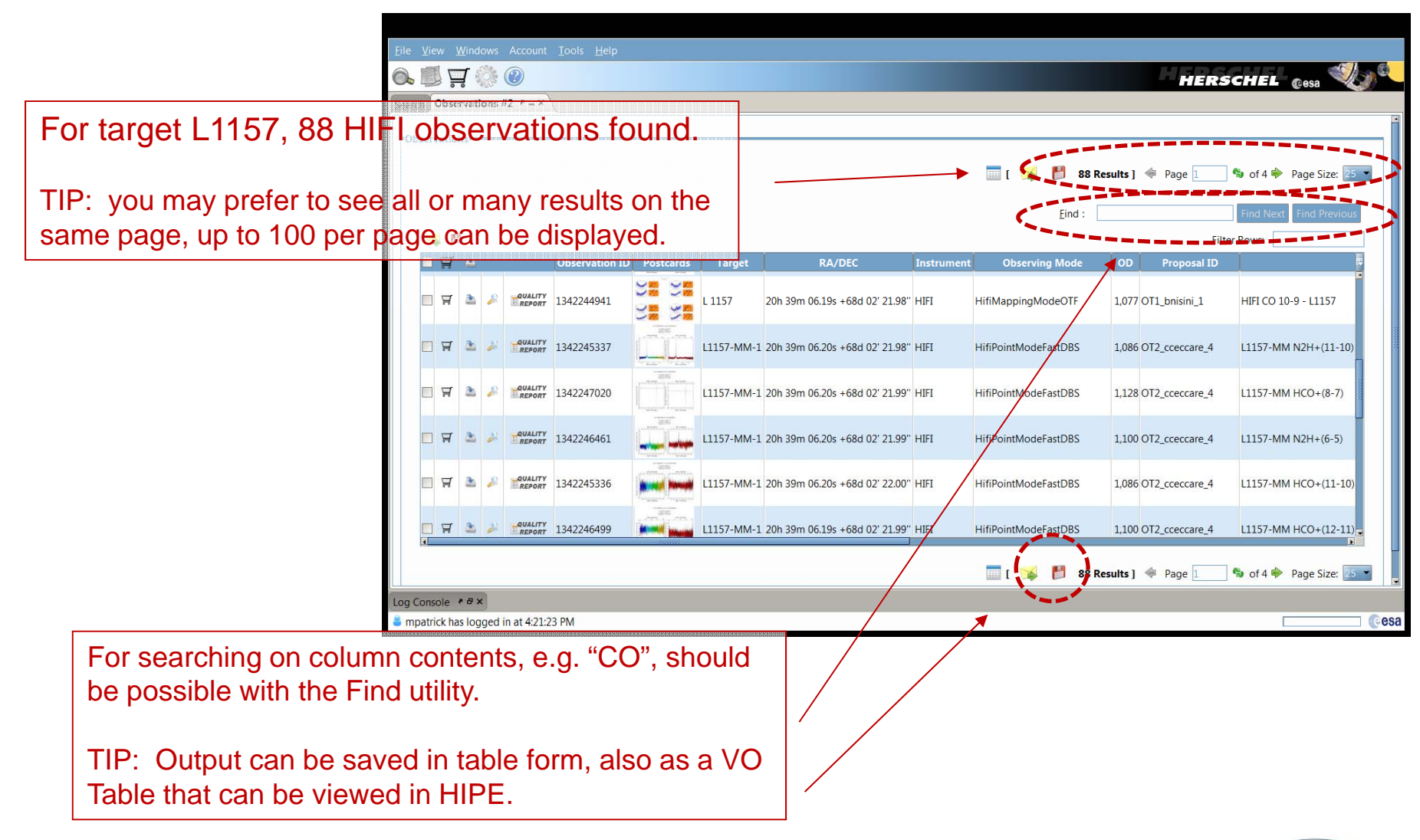

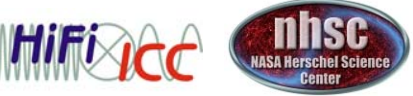

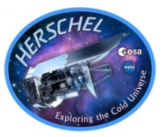

- At this time (version 4.3.1) advanced, and still some *basic*, searching is limited with the HUI.
- Example: What excited CO (J<sub>u</sub> > 8) has been observed around 10 of my most favorite AGB stars?
  - 1. A list of obsids can be loaded into the HUI.
  - 2. Observed sky frequency range, the tuned instrument frequency, species names or rest frequecies cannot be searched. Query should proceed on the obsid list.
  - 3. Similarly, in the output, neither sky frequency nor tuned frequency are present. There are 3 options:
    - 1. Save the output to a table, and search for strings like "CO" the AOR labels. This is unreliable since the AOR labels have been "free-form", at the discretion of the original proposers, sometimes unrevealing.
    - 2. Open the Browse Product images (jpgs) if they are present, and check for coverage of the observed frequency ranges over the transitions of interest, taking redshift into account if needed.
    - 3. Dave Shupe's mining script not ready for prime time.

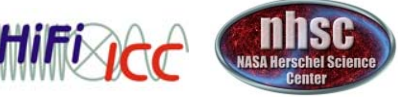

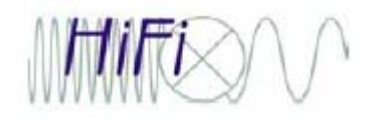

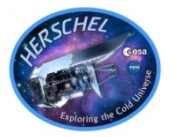

- HSpot is a valuable tool to have open on your desktop alongside HIPE sessions with HIFI.
- 1. The Frequency Editor.
- 2. Visualizing AORs

Will use a mapping example, however this is generally recommended to check even fixed beam observations to see the environment and in particular where the OFFs are placed.

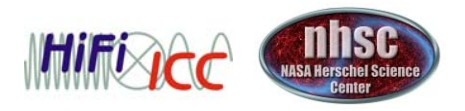

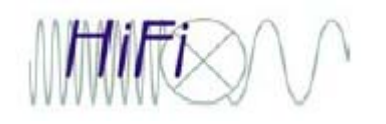

### PPN CRL618 (5 different obsids shown) Note broad profiles and lines from both sidebands

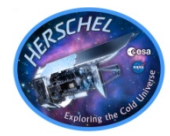

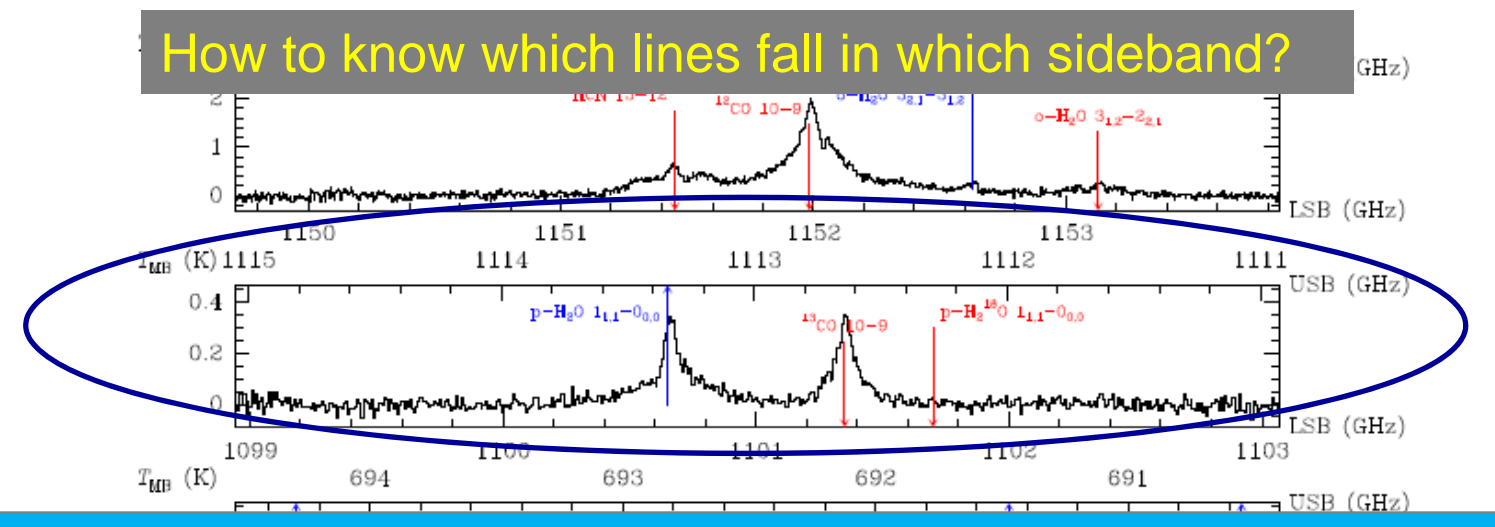

Let's use this spectrum as an example: a search for fundamental water in this target.

#### 2 options:

-Search spectral line databases (JPL, CDMS, ...) over USB & LSB freq. ranges, here 1099 – 1103 and 1111 – 1115 GHz, if you have a good idea of what species will be present. Searching all possibilities over 8 GHz gives huge output.

#### -Visualize with the HIFI Frequency Editor in HSpot.

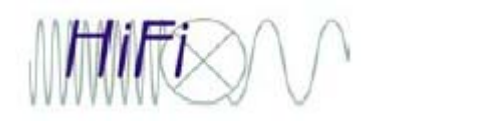

## HIFI Frequency Editor

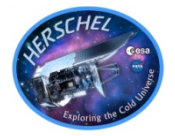

| Service Frequency Editor                                                                                                    |                                                                                                    |
|----------------------------------------------------------------------------------------------------|----------------------------------------------------------------------------------------------------|
| Frequency Editor                                                                                                    |                                                                                                    |
| Lower Sideband LO Frequency 1,107.058 Upper Sideband                                                                                                    |                                                                                                    |
| HRS 1<br>HRS 2<br>HRS 2 | Visualizing Spectral Lines in the<br>HIFI Sidebands with HSpot                                                                                                    |
| Type         …         Line         Transition         Up         Observed (GHz)         Rest (GHz)           WBS         ✓         H20         ▼         -No Lines-         ▼         ✓         1,112.623         1,112.541           HRS 1         ✓         H20         ▼         -No Lines-         ▼         ✓         1,101.113           HRS 2         ✓         H20         ▼         111-000         ▼         ✓         1,113.186         1,113.104                                                                                                    | The second second secon |
| Warning messages OK Cancel                                                                                                    | ftp://ftp.sciops.esa.int/pub/hspot/HSpot_download.html                                                                                                    |

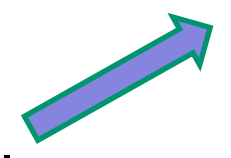

Video tutorial on the workshop wiki.

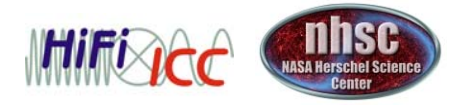

- page 9

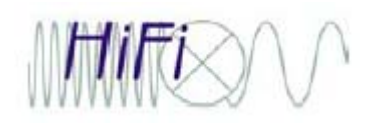

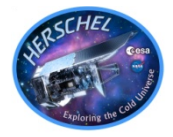

• Let's retrieve the mapping AOR corresponding to the observation we will demo later today.

| ٢    | Herschel Observation Planning Tool - OT2 Call Phase 2 version   |             |                                                |
|------|-----------------------------------------------------------------|-------------|------------------------------------------------|
| File | Edit Targets Observation Tools Calibration Images Lines Overlay | s Options   | s Window Help                                  |
|      | Read AOR(s) and Target(s)                                       | Ctrl+R      |                                                |
|      | Save AOR(s) and Target(s)                                       | Ctrl+S      |                                                |
|      | Read Fixed Single target list                                   |             | n Requests (AORs)                              |
|      | Read Moving Single target list                                  |             | Instrument Mode Information Duration Stat On 🕫 |
|      | Save target visibility windows                                  |             |                                                |
|      | Save Current Plotted Image as FITS file                         |             |                                                |
|      | Save Current Plotted Image & Overlays to JPEG, GIF, BMP, or PNG |             | If this goes correctly,                        |
|      | View Accepted Proposal                                          |             | Accepted Proposal Name: KPGT_evandish_1        |
|      | View Accepted Proposal                                          |             |                                                |
|      | Quit                                                            | Ctrl+Q      | with the proposal                              |
|      |                                                                 |             | abstract and a button                          |
|      |                                                                 |             | abstract and a button                          |
|      |                                                                 |             | to "View AORs"                                 |
|      |                                                                 |             |                                                |
|      |                                                                 |             |                                                |
|      |                                                                 |             |                                                |
|      |                                                                 |             |                                                |
|      |                                                                 |             |                                                |
|      |                                                                 |             |                                                |
|      | Observations                                                    |             |                                                |
| Tar  | get: None Specified                                             |             | Total Duration (hrs): 0.0                      |
| Pr   | oposal - <no file=""> C</no>                                    | necking For | r Updates 🚍 Net Up                             |
|      |                                                                 |             |                                                |

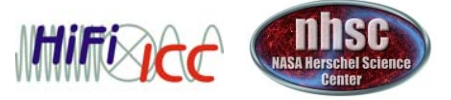

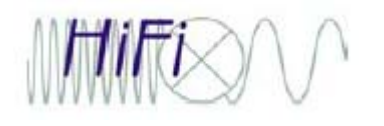

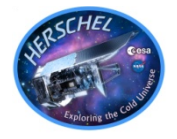

 Now follow the rest of the video tutorial to open the frequency editor and expand your spectral line list.

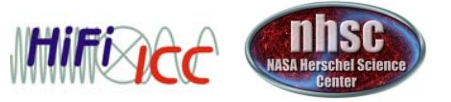

# **AOR** visualization – importing images

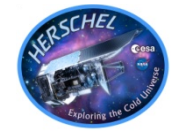

| Herschel Observation Planning Tool - OT2 Call      | Phase 2 version             | -                        | 033100-                     |                           |
|----------------------------------------------------|-----------------------------|--------------------------|-----------------------------|---------------------------|
| File Edit Targets Observation Tools Calibration Im | ages Lines Overlays Options | Window Help              |                             |                           |
| 🗁 🔚 🍮 🞇 🙄 🞯 👰 💊 🖌                                  | ISSA/IRIS Image             |                          |                             |                           |
| Observations                                       | 2MASS Image                 |                          |                             |                           |
|                                                    | MSX Image                   |                          | · • • •                     |                           |
| A:                                                 | DSMSX Survey A, C, D, E ima | <sub>ges</sub> quests (/ | AORs)                       |                           |
| Label 1Ta                                          | Sky View Image              | GCSI                     | Instru Mode Informa         | tion Dur S On 🛱           |
| PSP1_H2O 111-000 LargeMap - W51 W51-mapc           | NED Image                   |                          | HIFI Map Mode:fly Band:4b L | .0F32/1 SC 🗸 🔺            |
|                                                    | ISO Archive Image           |                          |                             |                           |
|                                                    | NVO Image                   |                          |                             |                           |
|                                                    | FITS File Image             |                          |                             |                           |
|                                                    | FITS file from URI          |                          |                             |                           |
|                                                    | All Sky Images              |                          |                             |                           |
|                                                    |                             |                          |                             |                           |
|                                                    |                             |                          |                             |                           |
|                                                    |                             |                          |                             |                           |
|                                                    |                             |                          |                             |                           |
|                                                    |                             |                          |                             |                           |
|                                                    |                             |                          |                             |                           |
|                                                    |                             |                          |                             |                           |
|                                                    |                             |                          |                             |                           |
|                                                    |                             |                          |                             |                           |
|                                                    |                             |                          |                             |                           |
|                                                    |                             |                          |                             | ATORY .                   |
|                                                    |                             |                          |                             |                           |
| Ubservations                                       |                             |                          |                             | Tatal Dumbar (bas): 0.0   |
| Firsting Project KRGT evendish 1                   | Chacking For Unde           | too                      | 📛 Not Ho                    | Total Duration (hrs): 0.9 |
|                                                    | Checking For Opda           |                          |                             | Total AORS, 1 / Active: 1 |

- With our AOR filtered from the full KP set of AORs, we can import an image from one of the archives to which HSpot has a connection, or one of your own.
- Select the AOR (to set the target), and we take an MSX image.

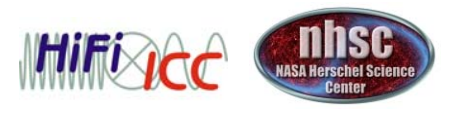

# Adjusting the image colors

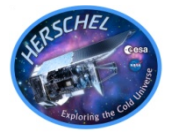

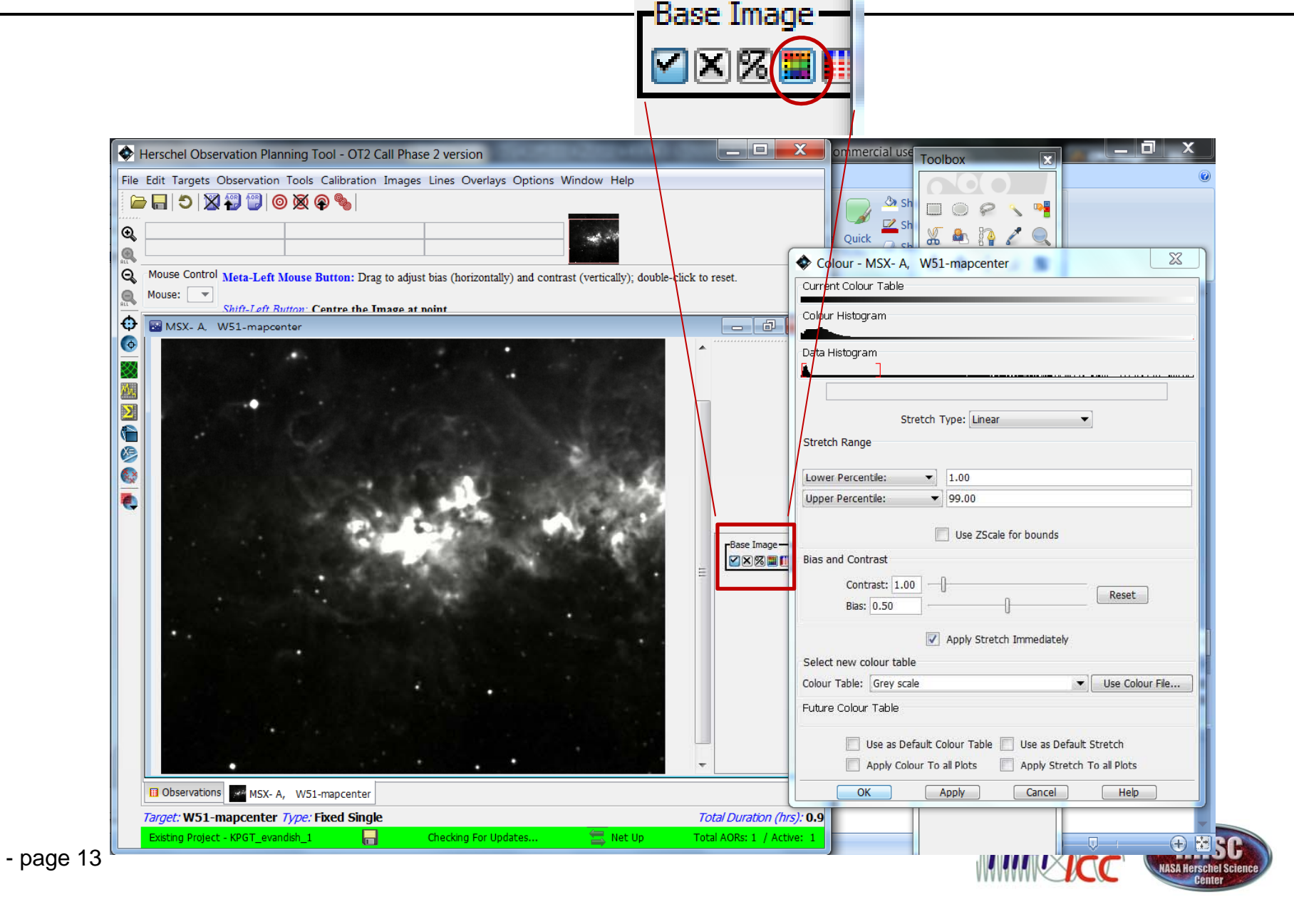

## Adding the AOR overlay

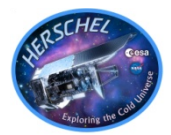

| Bile Edit Targets Observation Tools Calibration Images Lines Overlays Options Window Help   Catalogues from IPAC Catalogues From HEASARC   Catalogues From MEASARC Catalogues From MEASARC   Catalogues From MEASARC Catalogues From MEASARC   Catalogues From MeasARC Catalogues From NeasARC                                                                                                    | ٠                                                                                         | Herschel Observation Planning Tool - OT2 Call Phase 2 versio | n                                            |                         |  |  |  |
|----------------------------------------------------------------------------------------------------|-------------------------------------------------------------------------------------------|--------------------------------------------------------------|----------------------------------------------|-------------------------|--|--|--|
| Catalogues from IPAC<br>Catalogues From HEASARC<br>Catalogues From AKARI<br>Catalogues From AKARI<br>Catalogues From AKARI<br>Catalogues From HROST<br>Catalogue File<br>Catalogue VOTable file<br>Mouse:<br>Suth Lahr Button: Centre the Image at naint<br>Catalogue VOTable file<br>Catalogue VOTable file<br>Catalo | File Edit Targets Observation Tools Calibration Images Lines Overlays Options Window Help |                                                              |                                              |                         |  |  |  |
| Catalogues From HEASARC<br>Catalogues From KARI<br>Catalogues From KARI<br>Catalogues From KARI<br>Catalogues From KARI<br>Catalogues From HROST<br>Catalogue File<br>Catalogue VOTable file<br>Mouse:<br>Mouse:<br>MSX: A. WS1-mapcenter<br>Catalogue VOTable file<br>Crop<br>Grid<br>Ctrl+G<br>Distance Tool<br>Area Statistics<br>Mark object on Plot / User created catalogue<br>Current Fixed Target<br>Add Moving Target<br>Image Overlays<br>Generic Focal Plane<br>Herschel Focal Plane<br>AORs from HROST on image<br>Read AOR Overlay Mapping File<br>Show Exposure Map on current image<br>Show Exposure Map on current image<br>Show Exposure Map on current image<br>Show Exposure Map on current image<br>Catal Duration (Ins): 0.9                                                                                                    |                                                                                           | ) 🕞 🖾 💥 🐨   🎯 🕱 🏟                                            | Catalogues from IPAC                         |                         |  |  |  |
| Mouse Control Meta-Left Mouse Button: Drag to adjust bias (<br>Mouse: Sufi Left Button: Centre the Image at anite<br>Sufi Left Button: Centre the Image at anite<br>Sufi Left Button: Centre the Image at anite<br>Sufi Left Button: Centre the Image at anite<br>Sufi Left Button: Centre the Image at anite<br>Sufi Left Button: Centre the Image at anite<br>Sufi Left Button: Centre the Image at anite<br>Sufi Left Button: Centre the Image at anite<br>Sufi Left Button: Centre the Image at anite<br>Sufi Left Button: Centre the Image at anite<br>Sufi Left Button: Centre the Image at anite<br>Sufi Left Button: Centre the Image at anite<br>Catalogue From HROST<br>Catalogue VOTable file         Mouse Control Mission Control Button: Centre the Image at Statistics<br>Sufi Cool<br>Area Statistics<br>Suff Area Statistics<br>Current Fixed Target<br>Add Moving Target<br>Image Overlays<br>Generic Focal Plane<br>Herschel Focal Plane<br>AORs from HROST on image <u>Draw current AOR footprints on images</u><br>Read AOR Overlay Mapping File<br>Show Exposure Map on current image<br>Show Exposure Map on current image<br>Total Duraton (hrs): 0.9                                                                                                    | Ð                                                                                         |                                                              | Catalogues From HEASARC                      |                         |  |  |  |
| Mouse Control Meta-Left Mouse Button: Drag to adjust bias (I       Catalogues From AKARI         Mouse:       Shift-Left Rutton: Centre the Image at noint       Catalogues From HROST         Catalogue Strom HROST       Catalogue VOTable file         MMXX-A       WS1-mapcenter       Crop         Grid       Ctrl+G         Distance Tool       Ctrl+Shift+D         Sile Tool       Area Statistics         Mark object on Plot / User created catalogue       Current Fixed Target         Add Moving Target       Image Overlays         Bross on images       AORs from HROST on image reas         AORs from HROST on current image       Show Exposure Map on current image         Bobservations       MSx-A, W51-mapcenter         Target:       WS1-A, W51-mapcenter                                                                                                    |                                                                                           |                                                              | Catalogues From VizieR                       |                         |  |  |  |
| Muse:       Skith. Left. Buttoon:       Centre the Tange at noint         Catalogue File       Catalogue VOTable file         MMSX-A.       WS1-mapcenter         Crop       Grid         Ctrl+G       Distance Tool         Ctrl+Shift+D       Slice Tool         Sile Tool       Area Statistics         Mark object on Plot / User created catalogue       Centre Fixed Target         Add Moving Target       Image Overlays         Image Overlays       Centre Focal Plane         Herschel Focal Plane       AORs from HROST on image         AORs from HROST       Show Exposure Map on current AOR footprints on images         Read ADR Overlay Mapping File       Show Exposure Map on current image                                                                                                    | ALC<br>O                                                                                  | Mouse Control Mate Laft Mouse Putters Drag to adjust him ()  | Catalogues From AKARI                        |                         |  |  |  |
| Shift-Laft Rutton: Centre the Imase at naint     Catalogue VOTable file     Catalogue VOTable file     Catalogue Votable file     Mark object on Plot / User created catalogue     Catalogue Votable file     Catalogue Votable file <th></th> <th>Mouse:</th> <th>Catalogues From HROST</th> <th></th>                                                                                                    |                                                                                           | Mouse:                                                       | Catalogues From HROST                        |                         |  |  |  |
| Image: MSX-A       W51-mapcenter         Image: MSX-A       W51-mapcenter         Image: MSX-A       W51-mapcenter         Image: MSX-A       W51-mapcenter         Image: MSX-A       W51-mapcenter         Image: MSX-A       W51-mapcenter         Image: MSX-A,       W51-mapcenter         Image: MSX-A,       W51-mapcenter         Image: MSX-A,       W51-mapcenter         Image: MSX-A,       W51-mapcenter         Image: MSX-A,       W51-mapcenter         Image: MSX-A,       W51-mapcenter         Image: MSX-A,       W51-mapcenter                                                                                                    | ALL                                                                                       | Shift-Left Rutton: Centre the Image at noint                 | Catalogue File                               |                         |  |  |  |
| Crop         Grid       Ctrl+G         Distance Tool       Ctrl+Shift+D         Slice Tool       Slice Tool         Area Statistics       Mark object on Plot / User created catalogue         Current Fixed Target       Add Moving Target         Image Overlays       Generic Focal Plane         Herschel Focal Plane       AORs on images         AORs from HROST on image       Draw current AOR footprints on image         Read AOR Overlay Mapping File       Show Exposure Map on current image         Toget: WS1-mapcenter       Type: Fixed Single                                                                                                    | •                                                                                         | MSX- A, W51-mapcenter                                        | Catalogue VOTable file                       |                         |  |  |  |
| Grid Ctrl+G   Distance Tool Ctrl+Shift+D   Slice Tool Slice Tool   Area Statistics Mark object on Plot / User created catalogue   Current Fixed Target Add Moving Target   Image Overlays Image Overlays   Generic Focal Plane AORs on images   AORs from HROST on image Draw current AOR footprints on image   Read AOR Overlay Mapping File Show Exposure Map on current image                                                                                                    | Ø                                                                                         |                                                              | Сгор                                         |                         |  |  |  |
| <ul> <li>Distance Tool</li> <li>Ctrl+Shift+D</li> <li>Slice Tool</li> <li>Area Statistics</li> <li>Mark object on Plot / User created catalogue</li> <li>Current Fixed Target</li> <li>Add Moving Target</li> <li>Image Overlays</li> <li>Generic Focal Plane</li> <li>Herschel Focal Plane</li> <li>AORs on images</li> <li>AORs on image Draw current AOR footprints on image Read AOR Overlay Mapping File</li> <li>Show Exposure Map on current image</li> <li>Deservations</li> <li>MSX- A, W51-mapcenter</li> </ul>                                                                                                    | $\otimes$                                                                                 |                                                              | Grid                                         | Ctrl+G                  |  |  |  |
| Slice Tool<br>Slice Tool<br>Area Statistics<br>Mark object on Plot / User created catalogue<br>Current Fixed Target<br>Add Moving Target<br>Image Overlays<br>Generic Focal Plane<br>Herschel Focal Plane<br>AORs on image<br>AORs from HROST on imag<br>Draw current AOR footprints on images<br>Read AOR Overlay Mapping File<br>Show Exposure Map on current image<br>Dobervations<br>MSX- A, W51-mapcenter<br>Target: W51-mapcenter Type: Fixed Single<br>Total Duration (hrs): 0.9                                                                                                    | Μη,                                                                                       |                                                              | Distance Tool                                | Ctrl+Shift+D            |  |  |  |
| Area Statistics<br>Mark object on Plot / User created catalogue<br>Current Fixed Target<br>Add Moving Target<br>Image Overlays<br>Generic Focal Plane<br>Herschel Focal Plane<br>AORs on images<br>AORs from HROST on image<br>Read AOR Overlay Mapping HI8<br>Show Exposure Map on current image<br>Deservations<br>MSX- A, W51-mapcenter<br>Total Duration (hrs): 0.9                                                                                                    | Σ                                                                                         |                                                              | Slice Tool                                   |                         |  |  |  |
| Area statistics<br>Mark object on Plot / User created catalogue<br>Current Fixed Target<br>Add Moving Target<br>Image Overlays<br>Generic Focal Plane<br>Herschel Focal Plane<br>AORs on images<br>AORs from HROST on image<br>Read AOR Overlay Mapping File<br>Show Exposure Map on current image                                                                                                    |                                                                                           |                                                              | Area Statistics                              |                         |  |  |  |
| Mark object on Piot / User created catalogue Current Fixed Target Add Moving Target Image Overlays Generic Focal Plane Herschel Focal Plane AORs on images AORs from HROST on image Read AOR Overlay Mapping File Show Exposure Map on current image Constrained on the second second se                                                                                                    | X                                                                                         |                                                              | Med statistics                               |                         |  |  |  |
| Current Fixed Target<br>Add Moving Target<br>Image Overlays<br>Generic Focal Plane<br>Herschel Focal Plane<br>AORs on images<br>AORs from HROST on imag<br>Draw current AOR footprints on images<br>Read AOR Overlay Mapping HIE<br>Show Exposure Map on current image<br>Bobservations<br>MSX- A, W51-mapcenter<br>Target: W51-mapcenter Type: Fixed Single<br>Total Duration (hrs): 0.9                                                                                                    | ××                                                                                        | ( ) ( ) ( ) ( ) ( ) ( ) ( ) ( ) ( ) ( )                      | Wark object on Plot / User created catalogue | 2                       |  |  |  |
| Add Moving Target<br>Image Overlays<br>Generic Focal Plane<br>Herschel Focal Plane<br>AORs on images<br>AORs from HROST on imag<br>Draw current AOR footprints on images<br>Read AOR Overlay Mapping File<br>Show Exposure Map on current image<br>Target: WS1-mapcenter Type: Fixed Single<br>Total Duration (hrs): 0.9                                                                                                    |                                                                                           |                                                              | Current Fixed Target                         |                         |  |  |  |
| Image Overlays<br>Generic Focal Plane<br>Herschel Focal Plane<br>AORs on images<br>AORs from HROST on image<br>Draw current AOR footprints on images<br>Read AOR Overlay Mapping File<br>Show Exposure Map on current image<br>Show Exposure Map on current image<br>Target: W51-mapcenter Type: Fixed Single<br>Total Duration (hrs): 0.9                                                                                                    | •                                                                                         |                                                              | Add Moving Target                            |                         |  |  |  |
| Generic Focal Plane<br>Herschel Focal Plane<br>AORs on images<br>AORs from HROST on imag<br>Draw current AOR footprints on images<br>Read AOR Overlay Mapping File<br>Show Exposure Map on current image<br>Target: WS1-mapcenter Type: Fixed Single<br>Total Duration (hrs): 0.9                                                                                                    |                                                                                           |                                                              | Image Overlays                               | •                       |  |  |  |
| Herschel Focal Plane<br>AORs on images<br>AORs from HROST on imag<br>Read AOR Overlay Mapping File<br>Show Exposure Map on current image<br>Deservations MSX- A, W51-mapcenter<br>Target: W51-mapcenter Type: Fixed Single<br>Total Duration (hrs): 0.9                                                                                                    |                                                                                           |                                                              | Generic Focal Plane                          |                         |  |  |  |
| AORs on images<br>AORs from HROST on imag<br>Read AOR Overlay Mapping File<br>Show Exposure Map on current image<br>© Observations<br>MSX- A, W51-mapcenter<br>Target: W51-mapcenter Type: Fixed Single<br>Total Duration (hrs): 0.9                                                                                                    |                                                                                           |                                                              | Herschel Focal Plane                         |                         |  |  |  |
| AORs from HROST on image<br>Read AOR Overlay Mapping File<br>Show Exposure Map on current image<br>© Observations MSX- A, W51-mapcenter<br>Target: W51-mapcenter Type: Fixed Single<br>Total Duration (hrs): 0.9                                                                                                    |                                                                                           |                                                              | AORs on images                               |                         |  |  |  |
| Read AOR Overlay Mapping File<br>Show Exposure Map on current image<br>Bobservations MSX- A, W51-mapcenter<br>Target: W51-mapcenter Type: Fixed Single<br>Total Duration (hrs): 0.9                                                                                                    |                                                                                           |                                                              | AORs from HROST on imag                      |                         |  |  |  |
| Show Exposure Map on current image  Show Exposure Map on current image  Model of the second second                                                                                                    |                                                                                           |                                                              | Read AOR Overlay Mapping File                | DK footprints on images |  |  |  |
| Observations MSX- A, W51-mapcenter      Target: W51-mapcenter Type: Fixed Single      Total Duration (hrs): 0.9                                                                                                    |                                                                                           |                                                              | Show Exposure Map on current image           |                         |  |  |  |
| Observations     MSX- A, W51-mapcenter     Target: W51-mapcenter Type: Fixed Single     Total Duration (hrs): 0.9                                                                                                    |                                                                                           |                                                              | •                                            | C                       |  |  |  |
| Observations MSX- A, W51-mapcenter  Target: W51-mapcenter Type: Fixed Single  Total Duration (hrs): 0.9  Extring Resist. KRGT. exactly, 1                                                                                                    |                                                                                           |                                                              |                                              |                         |  |  |  |
| Observations MSX- A, W51-mapcenter  Target: W51-mapcenter Type: Fixed Single  Fixting Resist. KRGT. examples 1  Charling Facility intervention (hrs): 0.9                                                                                                    |                                                                                           |                                                              |                                              |                         |  |  |  |
| Observations MSX- A, W51-mapcenter  Target: W51-mapcenter Type: Fixed Single  Total Duration (hrs): 0.9  Extra Braiset KBGT examples 1  Charling Facility intervention (hrs): 0.9                                                                                                    |                                                                                           | • · · · · · · · · · · · · · · · · · · ·                      | • • • • •                                    |                         |  |  |  |
| Target: W51-mapcenter Type: Fixed Single     Total Duration (hrs): 0.9       Excited Project: KRGT examples 1     Chadding Facility dataset (1)                                                                                                    |                                                                                           | Observations MSX- A, W51-mapcenter                           |                                              |                         |  |  |  |
| Evisting Resignst KRGT avandish 1 Charling EastIndates 🥮 Natilla Tabl AGR at 1 Automatic                                                                                                    | Target: W51-mapcenter Type: Fixed Single       Total Duration (hrs): 0.9                  |                                                              |                                              |                         |  |  |  |
| EXBEND Project - K-off_evaluation_1 👘 Checking for Opdates 🚔 Net Op Total AORS: 1 / ACTIVE: 1                                                                                                    |                                                                                           | Existing Project - KPGT_evandish_1                           | or Updates 🚍 Net Up 🛛 Total                  | AORs: 1 / Active: 1     |  |  |  |

| Select Observa                | tion Date               |            | -          | X |  |  |
|-------------------------------|-------------------------|------------|------------|---|--|--|
| Target Visibility by Herschel |                         |            |            |   |  |  |
|                               | Target Nam              | e: W51-map | center     |   |  |  |
| Window opens                  | Window closes           | Duration   | visibility |   |  |  |
| 2009 May 14 13:37             | 2009 May 23 1           | 3:37 9.0   | limited    |   |  |  |
| 2009 Sep 11 13:37             | 2009 Sep 30 1           | 3:37 19.0  | limited    |   |  |  |
| 2009 Sep 30 13:37             | 2009 Nov 24 1           | 3:37 55.0  | full       |   |  |  |
| 2010 Mar 09 13:37:            | 2010 May 03 1           | 3:37 55.0  | full       |   |  |  |
| 2010 May 03 13:37             | 2010 May 23 13          | 3:37 20.0  | limited    |   |  |  |
| 2010 Sep 11 13:37             | 2010 Sep 30 1           | 3:37 19.0  | limited    |   |  |  |
|                               | Select Observation Date |            |            |   |  |  |
|                               | Date: 2013              | Sep 20     |            |   |  |  |
|                               | Time: 00:00             | :00        |            |   |  |  |
|                               |                         |            |            |   |  |  |
| OK                            |                         | Cancel     | Help       |   |  |  |

Selecting this will bring up a visibility selection window.

Enter 2010 Oct 27, and "OK"

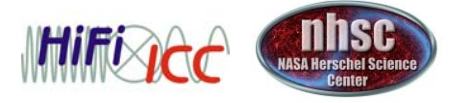

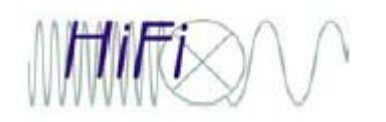

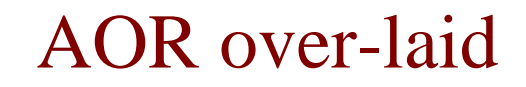

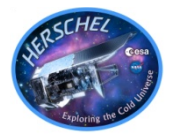

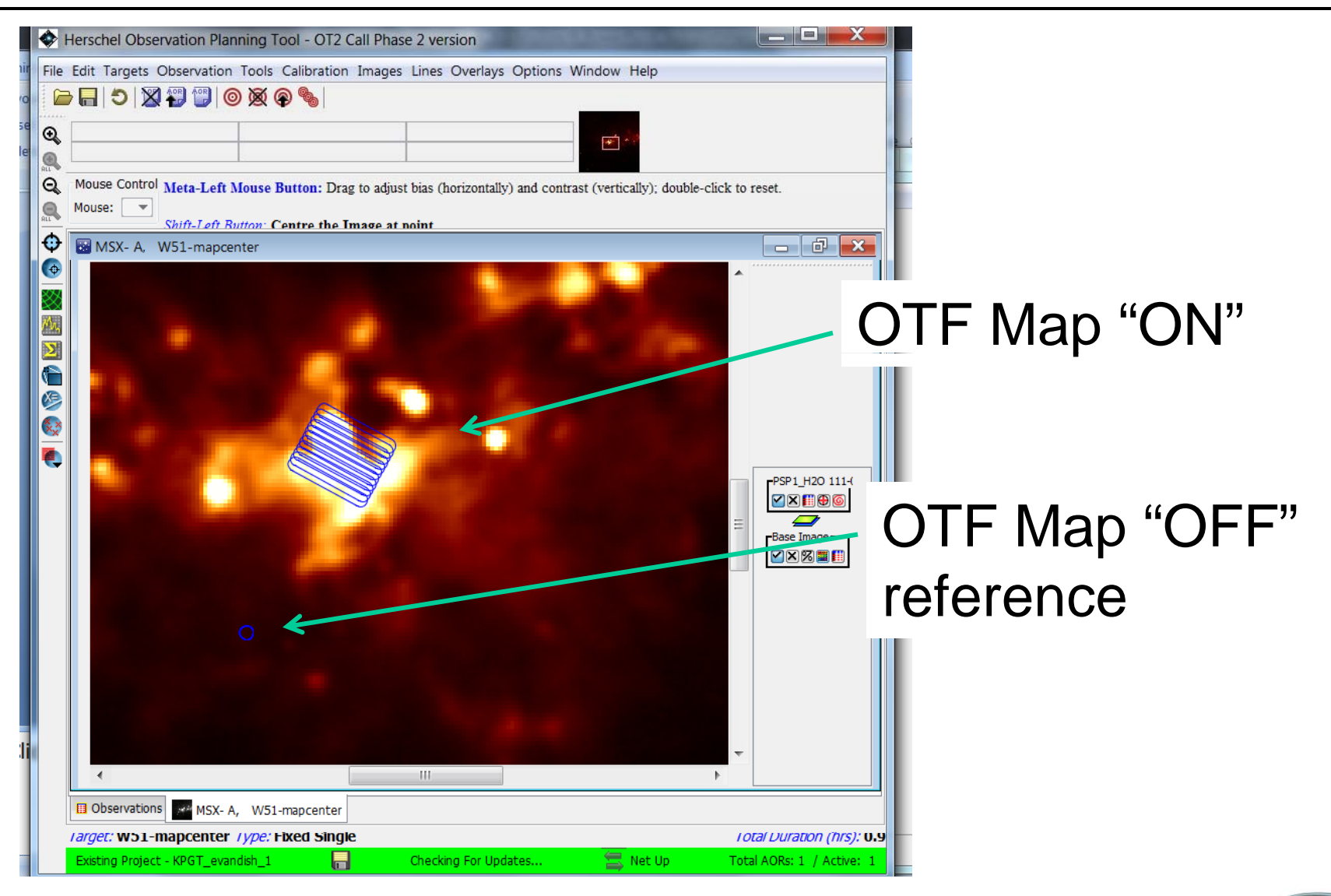

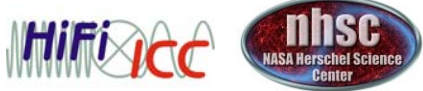

- page 15

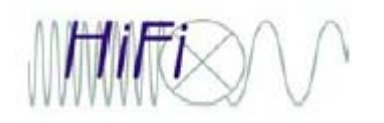

## More overlaying

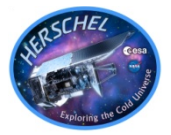

| Herschel Observation Planning Tool - OT2 Call Phase 2 version                                                   |                           |
|----------------------------------------------------------------------------------------------------|---------------------------|
| File Edit Targets Observation Tools Calibration Images Lines Overlays Options Window Help                       |                           |
| 🕞 🔚 🗇 💥 🙄 🞯 💥 🌚 🕒                                                                                               |                           |
|                                                                                                    |                           |
|                                                                                                    |                           |
| Mouse Control Meta-Left Mouse Button: Drag to adjust bias (horizontally) and contrast (vertically); double-clic | ck to reset.              |
| Mouse:                                                                                                    |                           |
| Shift-1 eft Button: Centre the Image at noint                                                                   |                           |
|                                                                                                    |                           |
|                                                                                                    |                           |
|                                                                                                    |                           |
|                                                                                                    |                           |
|                                                                                                    |                           |
|                                                                                                    |                           |
|                                                                                                    |                           |
|                                                                                                    | W51                       |
|                                                                                                    |                           |
|                                                                                                    |                           |
|                                                                                                    | PSP1_H2O 111-(            |
|                                                                                                    |                           |
|                                                                                                    | Base Image                |
|                                                                                                    |                           |
| A Image Opacity - X                                                                                             |                           |
|                                                                                                    |                           |
|                                                                                                    |                           |
|                                                                                                    |                           |
| Percent Opaque: 83%                                                                                             |                           |
| Done Help                                                                                                    |                           |
|                                                                                                    |                           |
| Bobservations MSX- A, W51-mapcenter                                                                             |                           |
| Target: W51-mapcenter Type: Fixed Single                                                                        | Total Duration (hrs): 0.9 |
| Existing Project - KPGT_evandish_1 Checking For Updates 🚍 Net Up                                                | Total AORs: 1 / Active: 1 |
|                                                                                                    |                           |

This is the 13CO 10-9 map we will create later today, exported from HIPE to FITS, and imported using the Overlays menu.

The image can be adjusted for color, opaciity, etc.

Neat! And pretty easy.

Questions?

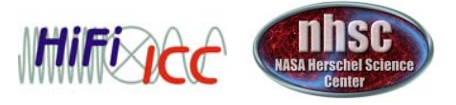

- page 16